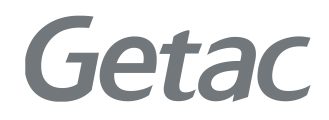

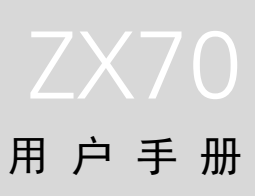

**Rugged Mobile Computing Solutions** 

2018年11月

#### 注册商标

Google 及 Google Play 标志为 Google Inc. 的商标。 Bluetooth 文字标记和标志属于 Bluetooth SIG, Inc. 的注册商标。 其他品牌和产品名称则为各公司之商标或注册商标。

#### 免责声明

产品规格和手册内容如有变更, 恕不另行通知。对于因本产品和手册内容之间的错误、遗漏或不一致而间接或直接导致的损坏, Getac 概不负责。

#### 注意

您所购买的产品颜色和外观,可能由于型号不同而和手册介绍之产品有所差异。 本手册的范例画面仅供参考。可能与您在产品上所见的实际画面有所差异。 本设备使用 Google Android 6.0.1 操作系统,部份应用为 Getac 所添加。

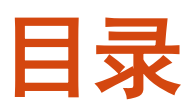

| 第1章 | 开始使用                 | 1  |
|-----|----------------------|----|
|     | 产品外观介绍               |    |
|     | 正面组件                 | 1  |
|     | 背部组件                 |    |
|     | 上面组件                 | 4  |
|     | 下面组件                 | 5  |
|     | 左侧组件                 | 6  |
|     | 准备使用                 | 7  |
|     | 安装 SIM 卡(限特定型号)      | 7  |
|     | 连接电源和充电              | 8  |
|     | 执行首次开机               | 9  |
| 第2章 | 基本操作                 |    |
|     | 唤醒和关机                |    |
|     | 在屏幕上移动               | 10 |
|     | 触控模式                 |    |
|     | 自动旋转                 |    |
|     | 主屏幕                  |    |
|     | 个人化的主屏幕              |    |
|     | 使用应用                 |    |
|     | 导航栏                  |    |
|     | 状态栏和通知面板             |    |
|     | 快速设置                 |    |
|     | 输入数据                 | 15 |
| 第3章 | 连接功能                 |    |
|     | 无线射频连接               |    |
|     | 使用 WWAN 无线广域网(限特定型号) |    |
|     | 使用 WLAN 无线局域网        |    |
|     | 使用蓝牙功能               |    |

|     | 外部连接          | 18 |
|-----|---------------|----|
|     | 使用 MicroSD 卡  | 18 |
|     | 通过 USB 连接电脑   | 20 |
| 第4章 | Android 内建应用  | 21 |
|     | Google 应用简介   | 21 |
|     | 相机            | 22 |
|     |               | 22 |
|     | 录像            | 23 |
|     | 相机设置          | 25 |
| 第5章 | Getac 应用      | 26 |
|     | GPS 与电子罗盘     | 26 |
|     | 卫星坐标          | 26 |
|     |               | 27 |
|     | 定位资讯          | 28 |
|     | 设置            | 28 |
|     | 卫星日志          | 28 |
|     | 条码实用工具(限特定型号) | 29 |
|     | 文件管理器         | 31 |
|     | 按键说明          | 31 |
|     | 打开文件          | 32 |
| 第6章 | 管理您的设备        | 33 |
|     | 管理电源          | 33 |
|     | 电力不足警示和因应之道   | 33 |
|     | 省电要诀          | 33 |
|     | 设置            | 34 |
|     | 无线和网络设置       | 34 |
|     | 设备设置          | 35 |
|     | 个人设置          | 36 |
|     | 系统设置          | 37 |
| 第7章 | 产品维护          | 38 |
|     | 重新开机          | 38 |
|     | 照料本产品         | 38 |
| 第8章 | 安全规范          | 40 |
|     |               | 40 |
|     | 美国 B 级规范      |    |
|     |               |    |

|     | 欧盟规范   |
|-----|--------|
|     | 安全注意事项 |
|     | 关于充电   |
| 롴43 | 关于电源适配 |

# <sup>第1章</sup> 开始使用

本章介绍产品外观,并导引您完成使用前的相关设置。

# 产品外观介绍

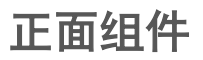

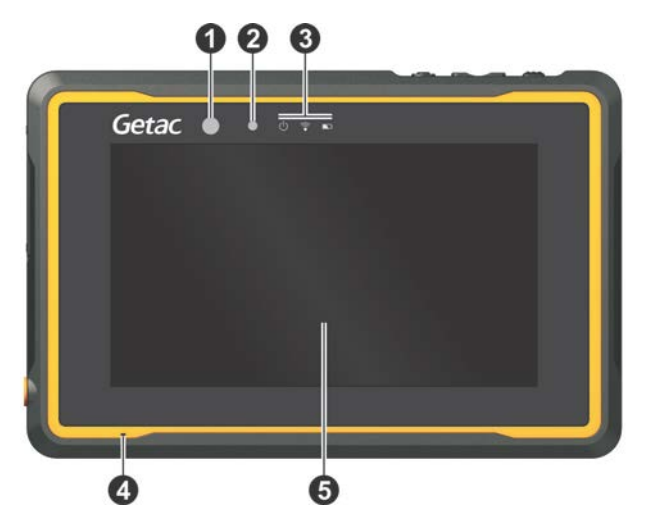

| 编号 | 组件   | 说明                  |
|----|------|---------------------|
| 0  | 相机镜头 | 用来拍照或录像。前镜头支持 2 MP。 |
| 0  | 光传感器 | 感应周遭的光线以自动调节屏幕背光。   |

| 编号 | 组件                    | 说明                                  |
|----|-----------------------|-------------------------------------|
| ₿  | 指示灯                   |                                     |
|    | し 电源                  | 当电脑处于工作状态时显示蓝色。                     |
|    |                       | 当电脑处于休眠模式时闪烁蓝色。                     |
|    | RF (Radio  Frequency) | WLAN/蓝牙/WWAN 任一种无线射频打开时,灯号闪烁蓝<br>色。 |
|    | ▶ 电池                  | 正在充电时,灯号显示褐色。                       |
|    |                       | 充电完成时,灯号显示绿色。                       |
|    |                       | 电池电量低于 10% 时,灯号闪红色。                 |
|    |                       | 充电功能异常时,灯号闪烁褐色。此时请将电池汰旧换新。          |
| 4  | 麦克风                   | 接收声音。                               |
| 6  | 触摸屏                   | 显示电脑信息和接收触控。                        |

# 背部组件

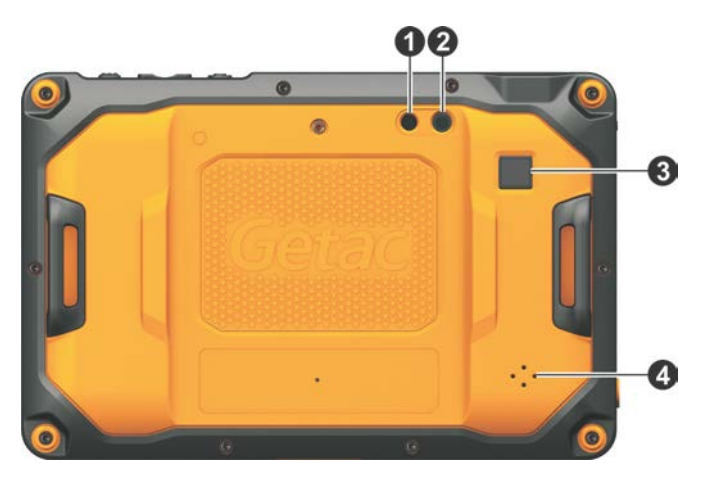

| 编号 | 组件   | 说明                        |
|----|------|---------------------------|
| 0  | 闪光灯  | 补充拍照时的光线。                 |
| 0  | 相机镜头 | 用来拍照或录像。后镜头支持 8 MP 和自动对焦。 |
| ₿  | 功能保留 |                           |
| 4  | 扬声器  | 输出声音。                     |

# 上面组件

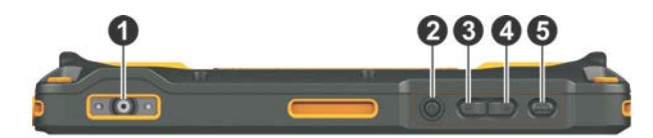

| 编号 | 组件                    | 说明                           |
|----|-----------------------|------------------------------|
| 0  | <b>条码扫描镜头</b><br>(可选) | 用来读取条码。                      |
| 0  | 电源钮                   | 打开设备的电源。                     |
|    |                       | 关闭或复原屏幕显示。                   |
|    |                       | <b>长按时:</b><br>打开 [关机] 选项画面。 |
| ₿  | 减号键                   | 调降音量(默认值)。                   |
|    |                       | 调整的声音类别依当前操作而定。              |
|    |                       | 可在设置处变更为其他功能。                |
| 4  | 加号键                   | 调高音量(默认值)。                   |
|    |                       | 调整的声音类别依当前操作而定。              |
|    |                       | 可在设置处变更为其他功能。                |
| 6  | Fn (Function)         | 依型号而定,默认为以下两者功能之一:           |
|    | 键                     | - 条码扫描 / RFID 阅读器的「触发键」      |
|    |                       | - 相机的「快门键」                   |
|    |                       | 可在设置处变更为其他功能。                |

下面组件

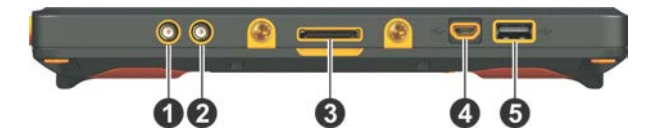

| 编号 | 组件                         | 说明                  |
|----|----------------------------|---------------------|
| 0  | <b>WWAN 天线直通</b><br>接口(可选) | 连接外部 WWAN 天线。       |
| 0  | <b>GPS 天线直通接</b><br>口(可选)  | 连接外部 GPS 天线。        |
| ₿  | 基座接口                       | 连接基座(另购的可选项)。       |
| 4  | Micro USB 客户<br>端接口        | 通过 USB 缆线连接电脑以传输数据。 |
| 6  | USB 主机接口                   | 连接 USB 设备。          |

# 左侧组件

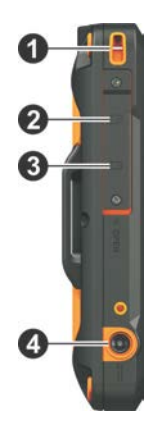

| 编号 | 组件                             | 说明                         |
|----|--------------------------------|----------------------------|
| 0  | 系绳孔                            | 系绳系于此处。                    |
|    |                                | 左右侧各有一个系绳孔。                |
| 0  | <b>MicroSD 卡插槽</b><br>(在保护盖内)  | 可插入 microSD 存储卡使用卸除式的存储媒介。 |
| ₿  | <b>SIM 卡插槽</b> (可选)<br>(在保护盖内) | 可插入 SIM 卡以使用 WWAN 功能。      |
| 4  | 电源插孔                           | 连接 AC 电源适配器。               |

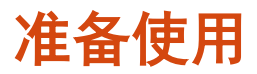

# 安装 SIM 卡(限特定型号)

注: 安装或移除 SIM 卡之前务必先关闭电源。

1. 拧松螺丝, 掀开保护盖。

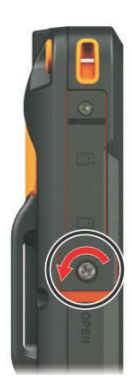

 以 SIM 卡的芯片面朝设备背面,缺口的一角朝向插槽的方向将 SIM 卡插入到 底。

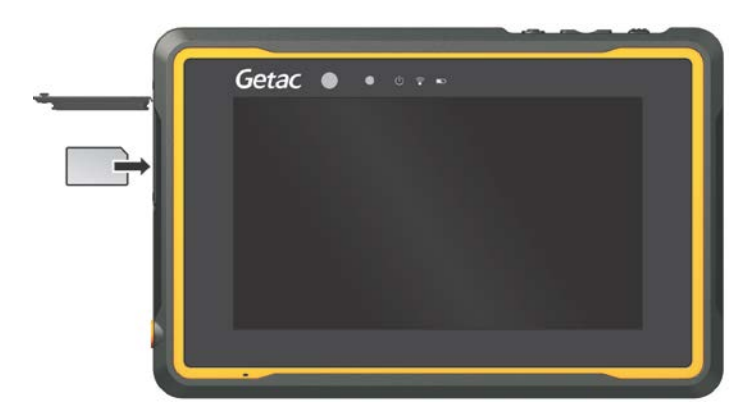

注:要取出 SIM 卡时,轻推一下卡的外缘,卡松脱后即可拉出。

3. 关上保护盖并拧紧螺丝。

#### 注意:

- 关闭保护盖时务必用力按压整个盖子,确保密封。
  螺丝应锁紧以保护内部免受外力破坏。
- 为了确保 IP67 防护的性能,除非要插拔卡,否则保护盖应处于关闭以及螺丝锁紧的状态。

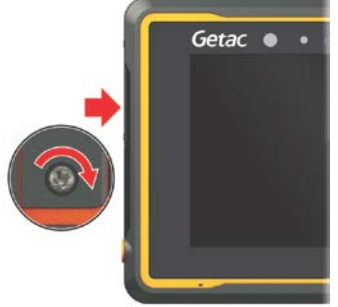

### 连接电源和充电

**注:**本设备乃以省电模式出货给您,该模式保护电池不会充电或放电。当您首次将 电脑连接外部电源时,电池即自动脱离该模式让您开始使用。

 将电源插头装入电源适配器(●)。电源适配器的 DC 端接到设备的电源插孔 (❷),另一端插入供电插座(●)。

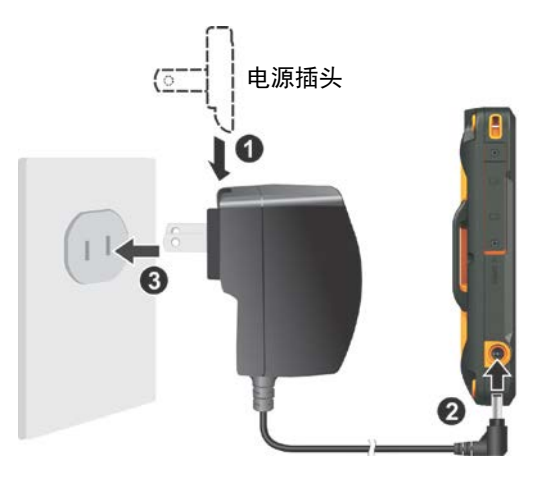

电池指示灯会亮褐色,表示充电正在进行中。请等候电池充满电再断开外部电源。电池充满电时指示灯会由褐色变为绿色。充电所需时间为数小时。

注意: 请遵循下列指示,确保锂电池的最佳效能:

- 使用产品所附的电源适配器。
- 无需等到电池电力耗尽再行充电;请视需要随时充电。
- 周遭环境温度过高时(例如位于太阳直射区域),请暂勿充电。
- 为了保护电池,存储设备时请注意环境温度是否恰当。应避开高温环境。
- 电池在摄氏 0 度到 40 度温度之间才会充电。
- 若长时间不使用本设备,请至少每两周进行一次电池完整充电。电池过度放电 可能影响电池的充电满载能力。

### 执行首次开机

注:执行开机请使用外部电源。

首次开机时,您会经历一段操作简介和设置的应用。

- 1. 确认设备已连接外部电源。
- 2. 按压一下电源钮。

设备电源会打开并显示开机画面。

3. 请根据屏幕指示完成首次开机设置。

设置完成后,系统将显示主屏幕。您可以开始使用本设备。

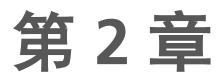

# 基本操作

本章协助您熟悉本设备的基本操作。

**注意:**在高温环境下使用时,本设备可能会升温到不舒适的程度。此时请采取安全 措施(例如带手套)保护自己。高温下长时间的身体接触恐会导致不舒适感甚至烫 伤的可能性。

# 唤醒和关机

您的设备在一段时间没运作时会自动进入休眠状态。要唤醒系统时,请按电源钮, 出现锁定屏幕时,向上滑动即可解锁。

要关机时,长按电源钮直到屏幕弹出一小菜单,点击[关机],然后[确定]。

# 在屏幕上移动

注意:请勿以尖锐物品在触控屏幕上点击,否则可能会损坏触控屏幕的表面。

使用手指碰触屏幕是您和设备沟通的方式。以下为使用时常见的术语:

- 点击(或称轻触、触摸)
  以手指点一下屏幕,即可打开项目或选择标地。
- 点击并按住
  以手指点击并按住项目,如此可查看该项目的动作列表。
- 拖曳
  以手指点着屏幕不放并拖动,到达目标时才提起手指。

#### • 滑动(Swipe 或 Slide)

让手指一碰到屏幕就开始滑动(以免变成「拖曳」的动作)。例如,您可以在 屏幕上滑动以便往下或往上查看更多列表项目。

 双指开合(Pinch)
 在部份应用(例如图库)中,同时将双指放在屏幕上,双指合拢可缩小影像, 双指分开可放大影像。

注: 若触摸屏疑似停止响应, 请让设备进入休眠状态再唤醒。屏幕应该会恢复运作。

### 触控模式

您可以选择触控模式以便符合使用情境。点击主屏幕上的小部件即可快速切换模 式。

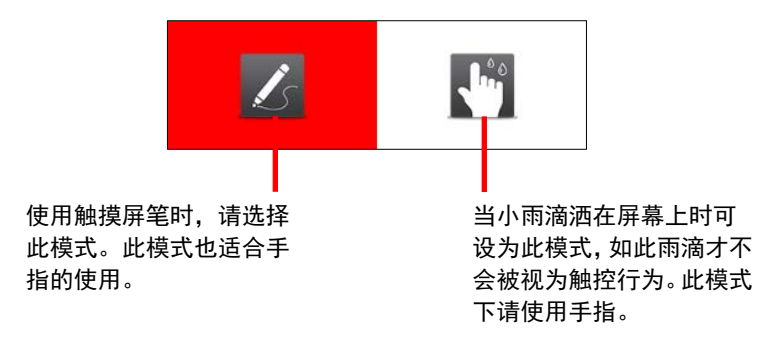

#### 注: 触摸屏笔必须是电容式。(触摸屏笔可另购。)

### 自动旋转

当您旋转设备时,显示屏方向会自动调整。您可以在设置处取消此功能。

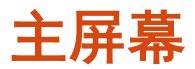

「主屏幕」是您使用一切功能的起点。您可以在主屏幕放置各类应用图标、小部件、 快捷方式等项目,方便个人使用。默认的主屏幕已包含一些应用图标和小部件。主 屏幕右方为「收藏夹托盘」。

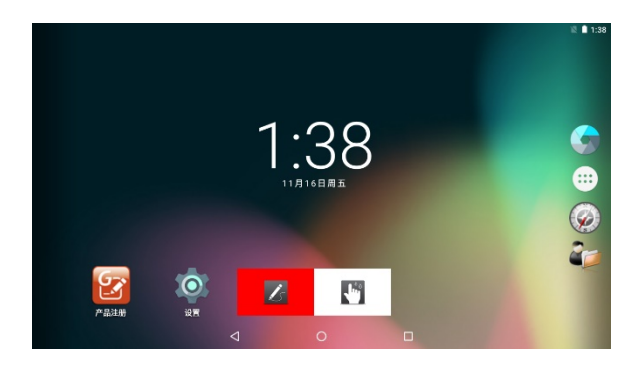

点击屏幕下方的 🖸 可随时回到主屏幕。

### 个人化的主屏幕

您可以依个人需要在主屏幕任何位置添加应用图标、小部件、快捷方式等项目。

#### 在主屏幕添加项目

1. 若要添加应用图标,点击主屏幕的 (\*\*\*)。

若要添加小部件,点击并按住背景,然后点击

2. 点击并按住您要添加的项目,将图标拖曳到您想要摆放的位置再放开。

#### 删除主屏幕上的项目

点击并按住您要删除的项目,将图标拖曳到屏幕角落的 X 图标。

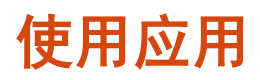

在主屏幕「收藏夹托盘」点击 🜐 即可打开「所有应用」画面。此画面包含所有 应用程序的图标。点击当中的图标即可使用应用。

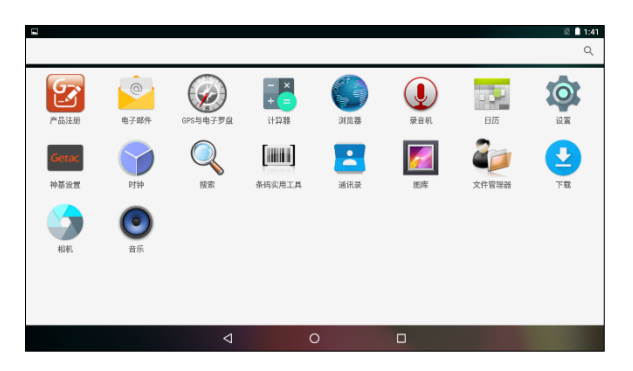

大多数应用在靠近屏幕右上角或右下角之处会有一个菜单图标 🚺。「菜单」为当 前画面或应用提供可用的操作工具。

# 导航栏

导航栏位于屏幕最下方,其按钮可让您快速切换画面或打开应用。

| 按钮              | 名称   | 说明                                       |
|-----------------|------|------------------------------------------|
| $\triangleleft$ | 返回   | 回到前一个画面。                                 |
| 0               | 主屏幕  | 来到主屏幕。                                   |
|                 | 最近应用 | 打开「最近应用」画面,显现最近使用过的应用缩略图。点<br>击缩略图可打开应用。 |

# 状态栏和通知面板

「状态栏」位于画面最上方。左侧的通知图标代表您有新的提醒信息;右侧的状态 图标则显示当前状态;最右边为现在时间。

由状态栏向下滑动即可打打开「通知面板」。

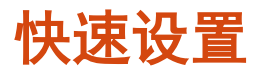

「快速设置」让您快速变更常用的设置,例如:屏幕亮度、WLAN、蓝芽、飞行模 式等等。

使用设备时您随时都可以打开快速设置面板。方法是由画面最上方向下滑动打开通 知面板,然后再向下滑动即可打开快速设置面板。

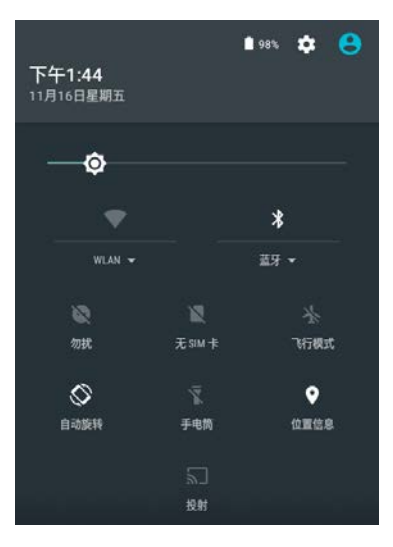

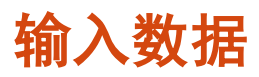

屏幕键盘供您输入文字、数字和符号。有些应用会自动打开键盘;有些则要在您点 击一输入字段时才会显现键盘。

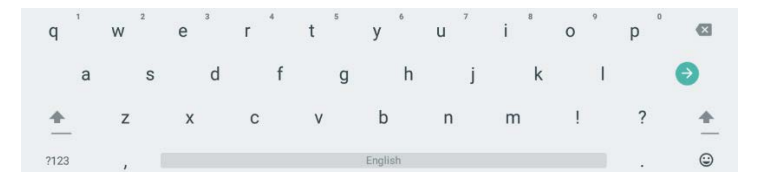

点击 ?123 可切换到符号键盘, 以输入数字和符号。

# 第3章

# 连接功能

本章说明本设备所支持的多种连接方式。

# 无线射频连接

### 使用 WWAN 无线广域网(限特定型号)

**注**:您的型号仅支持数据传输,不支持声音传输。

特定型号配备 UMTS/HSPA+/CDMA/GSM/GPRS/EDGE 移动电话通信协议。

移动网络在默认状态下是开启的。状态栏里的图标显示您所连接的移动网络类型和 信号强度。

要查看或修改设置,点击 🜐 (在主屏幕)→ [设置] → [更多](在[无线和网络] 下 方)→ [移动网络]。

### 使用 WLAN 无线局域网

#### 开启或关闭 WLAN 无线射频

打开 [快速设置], 点击 WLAN 图标。

- 或 -

打开 [设置],将 [无线和网络] 下方 [WLAN] 一项的开关调为 [开启] 或 [关闭]。

WLAN 打开后,状态栏显示 🔽 图标。如果设备侦测到之前连接过的网络,将会直接连上。

#### 连接 WLAN

- 1. 如前一节所述打开 WLAN 无线射频。
- 打开 [快速设置],点击 WLAN 项目的向下箭头。
   或 打开 [设置],点击 [WLAN]。
- 3. 设备将侦测可用的 WLAN 网络并显示结果。
- 4. 在结果列表中点击您要连接的网络。
- 5. 如果所选择的局域网需要密钥,请输入密钥密码或其他认证信息。

如果是未加密的网络,您会被要求确认是否连接此网络。

### 使用蓝牙功能

注: Getac 不保证本设备可与所有制造商的蓝牙耳机或设备兼容。

#### 开启或关闭蓝牙射频

打开 [快速设置], 点击蓝牙图标。

- 或 -

打开 [设置],将 [无线和网络] 下方 [蓝牙] 一项的开关调为 [开启] 或 [关闭]。 蓝牙打开后,状态栏显示 **隊** 图标。

#### 与蓝牙设备配对

当您首次搭配一蓝牙设备使用时,需先建立「配对」关系,如此可让双边知道如何 安全地连接彼此。之后就可直接连接配对过的设备。

- 1. 请确定双边设备均已开机、处于可见状态,且相隔距离在有效范围内。
- 2. 如前一节所述打开蓝牙射频。
- 打开 [快速设置],点击蓝牙项目的向下箭头。。
   或 打开 [设置],点击 [蓝牙]。

- 4. 设备会开始搜索附近的蓝牙设备,并显示搜索结果于列表中。
- 5. 在结果列表中点击要配对的设备。
- 两边设备会互相配对。如果您被提示输入密码密钥,请试着输入 0000 或 1234 (最常见的密码),或者请参考该设备的说明文件获知其密码密钥。

配对成功后,您的设备即连上该蓝牙设备。

# 外部连接

## 使用 MicroSD 卡

### 插入 MicroSD 卡

1. 拧松保护盖上的螺丝, 掀开保护盖。

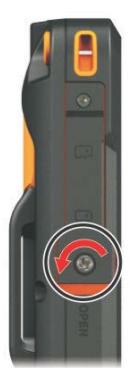

2. 插卡的方向是接口端靠近机身并朝向机身的背面,直接插入到底。

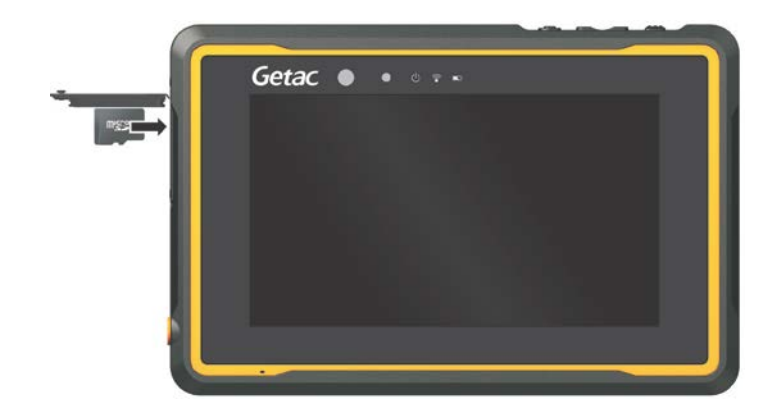

3. 关上保护盖,拧紧螺丝。

注意:

- 关闭保护盖时务必用力按压整个盖子,确保 密封。螺丝应锁紧以保护内部免受外力破 坏。
- 为了确保 IP67 防护的性能,除非要插拔 microSD 卡,否则保护盖应处于关闭以及螺 丝锁紧的状态。

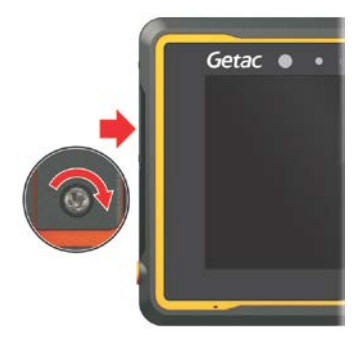

### 取出 MicroSD 卡

当设备处于关机(非休眠)状态时,您可以安全地取出 microSD 卡。但是如果您 要在开机的状态下取出 microSD 卡,为了避免毁损 microSD 卡,请先进行卸除的 动作。

- 1. 打开[设置]。
- 2. 点击 [存储设备和 USB], 然后点击 [外部 SD 卡] 下方的 [卸除 SD 卡]。
- 3. 打开 microSD 保护盖,轻压一下卡缘使之松脱,再将卡拔出。

## 通过 USB 连接电脑

您可以使用 USB 缆线让设备连接电脑,以在两者之间传输数据。 将 USB 缆线(需另购)的一端接到设备,另一端接到电脑。

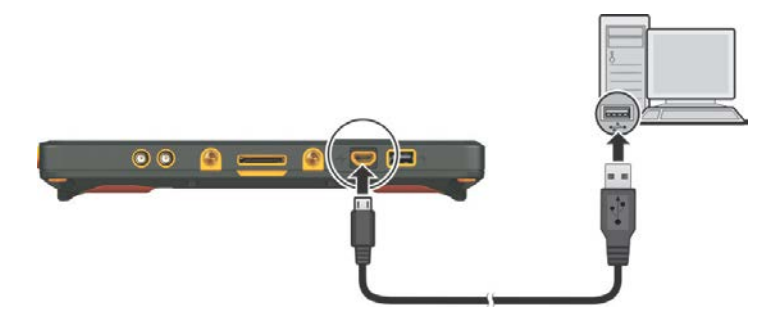

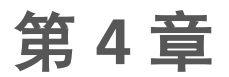

# Android 内建应用

本章简单介绍 Android 6.0.1 内建的 Google 应用。

# Google 应用简介

要了解 Google 应用的使用方法,请查询 Google 官方网站的帮助。

注: 下表并未列出 Getac 添加的应用, Getac 应用的说明请参阅下一章。

| 应用   | 介绍                                                                      |
|------|-------------------------------------------------------------------------|
| 电子邮件 | 为网络电子邮件服务。                                                              |
| 计算器  | 用来算术。您可以将计算的结果粘贴到其他应用。                                                  |
| 浏览器  | 为网络浏览器。                                                                 |
| 录音机  | 用来录音。                                                                   |
| 日历   | 可搭配 Google 在线行事历服务一同使用。也可搭配 Microsoft<br>Exchange ActiveSync 行事历服务一同使用。 |
| 设置   | 让您进行必要的或个人化的设置。(详情请见第 6 章的「设置」一<br>节。)                                  |
| 时钟   | 让屏幕成为钟面,以大字显示日期和时间。                                                     |
| 搜索   | 用来在网络或设备内快速轻松搜索数据。                                                      |
| 通讯录  | 管理联络人的应用。                                                               |
| 图库   | 用来查看相片和图片。                                                              |
| 下载   | 让您管理大多数的下载应用。                                                           |

| 应用 | 介绍                         |
|----|----------------------------|
| 相机 | 用来拍照和录像。(详情请见本章稍后的「相机」一节。) |
| 音乐 | 用来组织和播放音乐和音频文件。            |

# 相机

「相机」应用让您拍照和录像,并可以将 GPS 定位信息嵌入影像 / 视频文件内。

### 拍照

1. 打开「相机」应用。

若不在相机模式,请将 🗔 往右拖曳,然后点击 🚺。

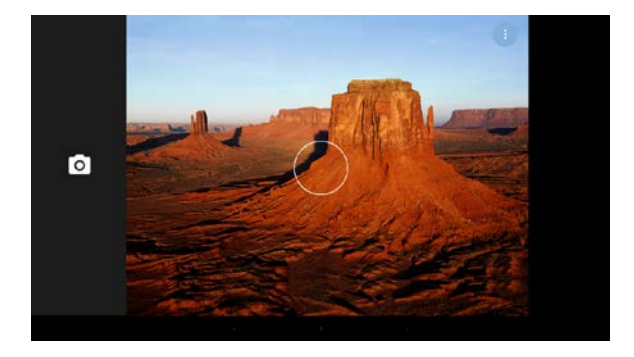

- 画面中央会短暂出现一个白色圆圈代表对焦区域。如果要对焦在特定区域,请 在预览窗口中点击该区域。
- 3. 要缩放镜头,请使用双指开合的方法。
- 您可以点击位于预览窗口右上角的 来打开选项菜单。点击一设置图标即 可切换到该设置的下一个选项。

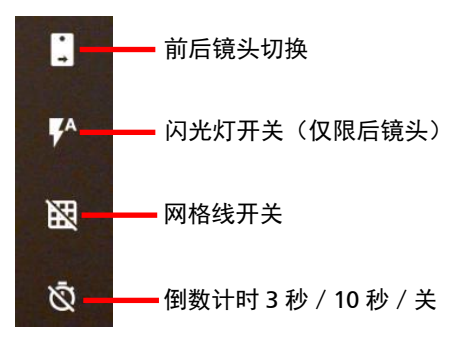

将菜单往上滑动可关闭菜单。

3x3 网格线是一个帮助构图的功能。将您的拍照主体放在格线交叉处或者格线 上有助于达到画面平衡。

**註:** 若要進行全面性的設置(例如分辨率和位置信息), 請參見稍後的「相机设置」 一節。

- 5. 点击 💽 拍照。
- 拍好的相片会显示在角落的缩略图。您可以点击缩略图查看相片。
  文件将被存储在设备的内存。

录像

1. 打开「相机」应用。

若不在录像模式,请将 🚺 往右拖曳,然后点击 💶。

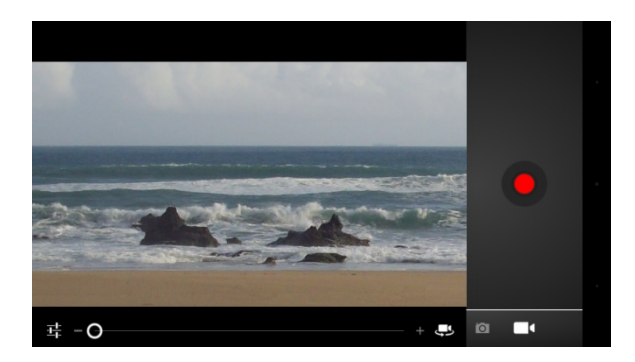

- 画面中央会短暂出现一个白色圆圈代表对焦区域。如果要对焦在特定区域,请 在预览窗口中点击该区域。
- 3. 要缩放镜头,请使用双指开合的方法。
- 您可以点击位于预览窗口右上角的 来打开选项菜单。点击一设置图标即 可切换到该设置的下一个选项。

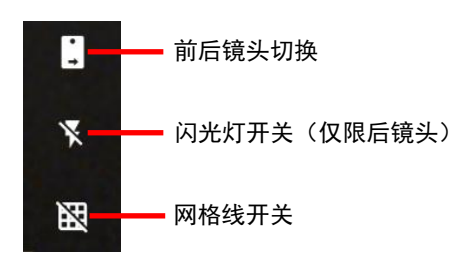

将菜单往上滑动可关闭菜单。

3x3 网格线是一个帮助构图的功能。将您的拍照主体放在格线交叉处或者格线 上有助于达到画面平衡。

**註:** 若要進行全面性的設置(例如分辨率和位置信息), 請參見稍後的「相机设置」 一節。

5. 开始录像请点击 🔼

影像角落会显现已录制时间。

- 6. 停止录像请点击 🗖。
- 视频的一图像会显示在角落的缩略图。您可以点击缩略图查看视频。
  文件将被存储在设备的内存。

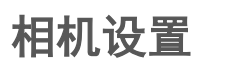

# 将 💽 / 🔣 往右拖曳拖曳,然后点击 😳 打开设置。

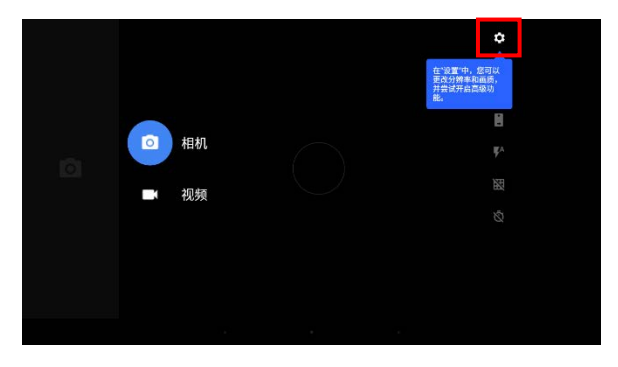

| 项目     | 说明                                                             |  |  |  |
|--------|----------------------------------------------------------------|--|--|--|
| 分辨率和画质 | 设置前后镜头的相片分辨率。                                                  |  |  |  |
|        | 设置前后镜头的视频画质。                                                   |  |  |  |
| 保存位置信息 | 启用或禁用位置信息。<br>启用时,GPS 坐标的地理位置信息会保存在相片 / 视频中。                   |  |  |  |
| 高级     | 启用或禁用手动曝光。<br>启用时,选项菜单会添加 ┙ 图标。您可以点击此图标以选择<br>-2 到 +2 之间的曝光补偿。 |  |  |  |

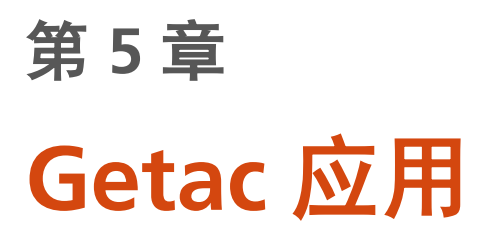

本章教您使用 Getac 为本设备的特殊功能所添加的应用。

# GPS 与电子罗盘

「GPS 与电子罗盘」应用可以:

- 作为电子罗盘
- 接收 GPS 卫星信号以演算本设备所在位置
- 写入 GPS 日志文件

打开应用后,如果 GPS 处于关闭状态,屏幕会出现信息要求您打开。状态栏出现 💽 图标代表 GPS 服务使用中。

本应用共有三页。点击画面左方的三个按钮之一([卫星坐标]、[电子罗盘]、[定位 信息])可查看该页。

### 卫星坐标

[卫星坐标] 页面显示天空的卫星分布和信号强度。也有文字显示 SBAS 和日志功能 是否打开。

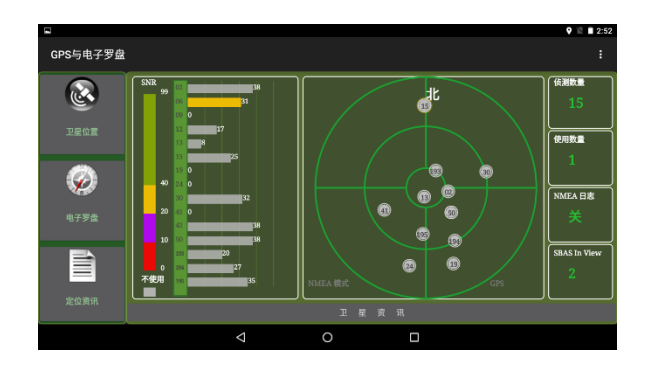

SBAS (satellite-based augmentation system) 可提升 GPS 设备的准确和可靠度。 此功能需搭配地面的基站才能实现。在设有 SBAS 基站的地区,本设备的 SBAS 功 能即可发挥功效。您可以启用此功能。(请见第 6 章的「Getac 设置」。)

### 电子罗盘

[电子罗盘]页面提供方向、点动、滚动和方位角信息。

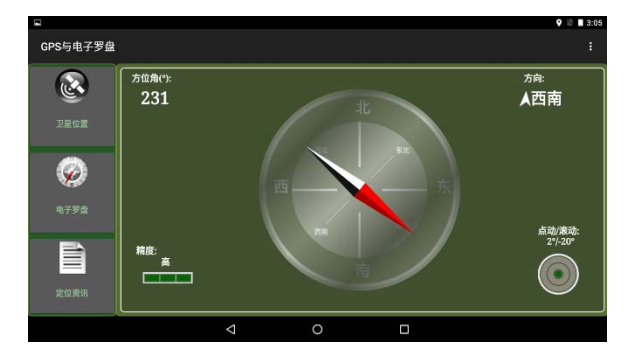

精度信息供您参考。当系統察觉到校准的需要时,会弹出校准图像要求您校准电子 罗盘。请将设备依屏幕图像所示以横的8字形晃动,持续晃动直到图像消失为止。

注: 使用电子罗盘时,请遵守下述原则:

- 本设备应远离会产生磁场的物体,例如汽车、大型皮带扣、电脑、移动电话等。
- 如果要在车内使用电子罗盘,请保持本设备和车门、仪表板、送风孔等金属物 体之间至少 20 公分的距离。
- 应避免以内部扬声器播放音乐或连接电源适配器,以免对罗盘造成磁干扰。

## 定位资讯

[定位资讯] 页面显示当前位置的地理信息(在 GPS 定位完成后)。

|              |                              | 🍳 🖹 🗎 2:51             |
|--------------|------------------------------|------------------------|
| GPS与电子罗盘     |                              |                        |
| 3            | (纬度 / 经度<br>26°3')<br>151°32 | 16,999''<br>'31,060''  |
| 卫星位置         | (速度 (KM/h)                   |                        |
| $\bigotimes$ | 00.1                         | 36.6                   |
| 电子罗盘         | ∫方位 (°)<br><mark>0,0</mark>  | (精度 (m)<br>31.622776   |
| 定位资讯         | 日期 2018-11-17                | <br>  時間<br> <br> <br> |
|              |                              |                        |

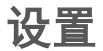

点击 , 然后点击 [设置]。

| 设置项目 | 说明                                                                      |
|------|-------------------------------------------------------------------------|
| 定位服务 | 勾选 [GPS 卫星定位] 打开 GPS 接收器。                                               |
| 卫星日志 | 请见下一小节的说明。                                                              |
| 旋转类型 | 设为[指针罗盘]让指针在固定盘面上旋转;或者设为[轮罗盘]让盘面<br>转动而指针固定不动。                          |
| 显示   | 勾选 [校准] 可在 [电子罗盘] 页面显示 [精度] 信息。<br>勾选 [水平提示] 可在 [电子罗盘] 页面显示 [点动/滚动] 信息。 |

点击 [确定] 让变更生效。

## 卫星日志

您可以写入 GPS 卫星日志供其他应用之用。输出格式为 NMEA。

- 1. 点击 , 然后点击 [设置]。
- 2. 点击 [开始写入日志于 /storage/emulated/0/GpsLog]。

- 如果接受默认的文件存储位置,请在打开的菜单中点击[..]。
  如果要指定其它文件夹,请在菜单中点击。
- 4. 点击 [确定]。写入动作会开始直到您结束它为止。
- 5. 要结束写入,点击 📕,然后点击 [设置]。点击 [停止写入日志于…]。
- 6. 点击 [确定]。

# 条码实用工具(限特定型号)

「条码实用工具」为一个条码扫描示范应用,可读取常见的一维和二维条码。

注: 若对此模块需要进一步的应用或客制化,请咨询 Getac 授权经销商。

1. 打开「条码实用工具」应用。

2. 点击 [触发] 开始扫描。也可以按机身上的 Fn 键(此键的默认功能即为「触发」)。

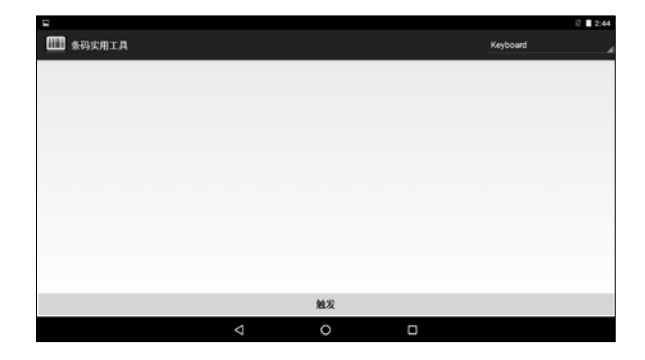

 将扫描镜头的绿色光束对准条码。请视情况调整镜头和条形码间的距离;条形 码越小距离近一点,条形码越大则远一点。

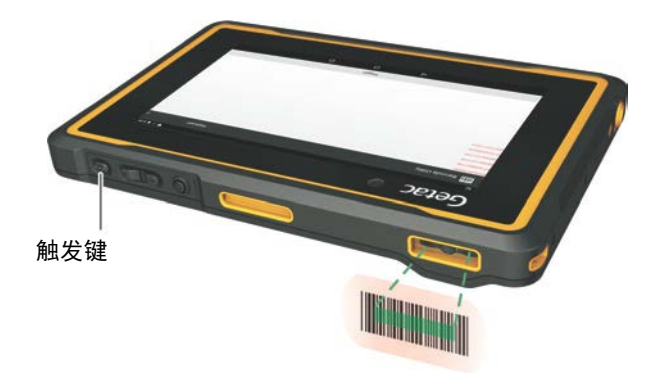

注:不当的环境光线和扫描角度会影响扫描效果。

4. 扫描成功时,系统会发出哔声,扫描光束熄灭。解碼的条码数据即被输入。

|                  |                 |    |          | 3:32 |
|------------------|-----------------|----|----------|------|
| 🎹 条码实用工具         |                 |    | Keyboard |      |
| 561887420006 R00 |                 |    |          |      |
| 561887420004 R00 |                 |    |          |      |
| 561887420004 R00 |                 |    |          |      |
| 561514010007 R00 |                 |    |          |      |
| 5618873D0009 R00 |                 |    |          |      |
|                  |                 |    |          |      |
|                  |                 |    |          |      |
|                  |                 |    |          |      |
|                  |                 |    |          |      |
|                  |                 |    |          |      |
|                  |                 |    |          |      |
|                  |                 |    |          |      |
|                  |                 |    |          |      |
|                  |                 | 触发 |          |      |
|                  | $\triangleleft$ | 0  |          |      |

注:扫描光束在数秒后也会自动熄灭。

# 文件管理器

「文件管理器」应用让您组织设备内部和外部存储媒介(例如 microSD 卡或 U 盘) 上的文件。

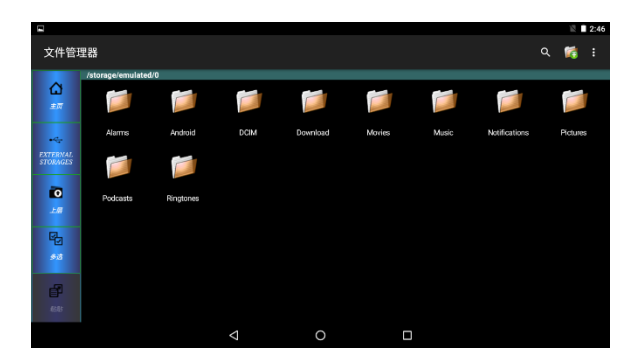

要退出应用,点击 두 → [退出]。

## 按键说明

#### 左侧按键

| 按键                | 说明                                                 |
|-------------------|----------------------------------------------------|
| 主页                | 回到根目录。                                             |
| External Storages | 来到外部存储媒介。                                          |
| 上层                | 到上一层目录。                                            |
| 多选                | 启用或禁用多选功能。                                         |
|                   | 启用多选时,您可以点击多个文件或文件夹以进行一次性的<br>操作。屏幕上方会出现另一组按键供您使用。 |
| 粘贴                | 将您刚刚剪切或复制的对象粘贴到当前文件夹。                              |
| 查看                | 在图标查看和列表查看之间切换。                                    |
| 刷新                | 刷新当前文件夹。                                           |

#### 右上方按键

| 按键                 | 说明           |                |  |
|--------------------|--------------|----------------|--|
| Q<br><sub>搜索</sub> | 打开搜索框。       |                |  |
| 줄 添加文件夹            | 在当前文件夹添加文件夹。 |                |  |
|                    | 设置           |                |  |
|                    | 显示全部/目录      | 勾选可显示全部文件和文件夹。 |  |
|                    | 显示图像缩略图      | 勾选可以缩略图形式显示图像。 |  |
|                    | 显示类型         | 将查看方式设为图标或列表。  |  |
|                    | 排序方式         | 指定排序方式。        |  |
|                    | 主目录设置        | 指定文件管理器的根目录。   |  |

打开文件

当您点击一个文件名时,文件管理器会依文件类型试着打开或运行之。

注:并非所有文件都可以在此处打开。

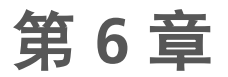

# 管理您的设备

本章介绍如何管理本设备的电源和组态设置。

# 管理电源

电池可运作的时间视设备的操作状况而定。某些功能,例如使用多媒体或操作 SD 卡时,可能会大量耗用电力。

### 电力不足警示和因应之道

**注意:** 设备出现电力不足的警示时,请进行电池充电至少 30 分钟以上。如果太早 拔开电源适配器,可能导致当时的电力无法应付某些操作的完成。

屏幕上方的状态栏会显示电池状态(充电或放电)和剩余电力(充满电的百分比)。 要查看电池详细信息,请打开[设置] → [电池]。

电池电力即将耗尽时,设备会提示您。此时应该立即存储数据,并进行电池充电; 否则设备最后会自动关机。需连接电源适配器充电才能再次使用本设备。

### 省电要诀

关闭不需要的功能可以延长电池的使用时间。 您也可以监控应用和系统资源消耗电 池电量的情况。

- 不使用无线射频通讯时,请关闭无线射频。
- 降低屏幕明亮度并经常进入休眠状态。
- 降低音量。

- 若不需要,就关闭所有应用的自动同步功能。
- 避免使用耗电的应用。您可以查看应用耗电的情形,分法是打开[设置]→[电池]。

# 设置

注:

- 不正确的设置可能导致异常运作。进行任何设置调整之前,请确保您清楚了解 该功能和设置结果。
- 部份设置项目仅限特定型号或您设备安装了特定应用才会出现。

您可以依各种需要和个人喜好设置本设备。

要打开「设置」应用,请使用以下任一方法:

- 点击主屏幕的[设置]。
- 点击 (\*\*\*) (在主屏幕) → [设置]。
- 打开 [快速设置],然后点击设置图标 🍄 。

### 无线和网络设置

|                          | 项目             | 说明                                |  |
|--------------------------|----------------|-----------------------------------|--|
| WLAN 设置和使用 WLAN 无线局域网功能。 |                | 设置和使用 WLAN 无线局域网功能。               |  |
| <b>蓝牙</b> 设置和使用蓝牙功能。     |                | 设置和使用蓝牙功能。                        |  |
| 流                        | 量使用情况          | 查看特定时间内已上传或下载的数据流量。您可以限定流量。       |  |
| 更多                       |                |                                   |  |
|                          | 飞行模式           | 将开关移到「开」的位置可关闭所有无线射频。             |  |
|                          | 网络共享与<br>便携性热点 | 通过 USB 或便携性 WLAN 热点的方式分享本设备的移动网络。 |  |
|                          | VPN            | 设置要添加的 VPN 类别,并显示建立过的 VPN 连接列表。   |  |

| 项目   | 说明              |
|------|-----------------|
| 以太网  | 设置以太网。          |
|      |                 |
| 移动网络 | 设置本设备使用移动网络的情形。 |
| 手机套餐 | 查看您的手机套餐内容。     |

# 设备设置

| 项目                     | 说明                          |  |  |
|------------------------|-----------------------------|--|--|
| 显示                     | 设置亮度、壁纸、休眠倒数定时器、自动旋转、字体大小等。 |  |  |
| <b>提</b> 示 <b>音和通知</b> | 设置声音相关的项目,包括音量、铃声等。         |  |  |
| 应用                     |                             |  |  |
| 存储设备和 USB              | 查看设备的已用和可用存储空间。             |  |  |
| 电池                     | 查看电池用量数据。                   |  |  |
| 内存                     | 查看内存使用量。                    |  |  |
| 用户                     | 添加、变更、或移除用户。                |  |  |
| 基座                     | 设置外置天线和音频输出。                |  |  |
| Getac 设置               | 请见下一小节的说明。                  |  |  |

## Getac 设置

| 项目   | 说明                                                                                                   |
|------|----------------------------------------------------------------------------------------------------|
| 物理按钮 | 设置硬件按键所运行的功能或打开的应用。                                                                                  |
| LTE  | 设置移动网络在屏幕变暗时是否仍保持活跃。<br>如果开关移到「关」的位置,移动网络在屏幕变暗时会断开连接,<br>当屏幕恢复时再重新连接。重新连接移动网络所需的时间依运营<br>商而定;有些会比较久。 |

| 项目      | 说明                            |
|---------|-------------------------------|
| 全球导航卫星系 | 打开或关闭以下功能。                    |
| 统       | ● 全球定位系统 (GPS)                |
|         | ●格洛纳斯系统 (GLONASS)             |
| _       | ● 星基增强系统 (SBAS)               |
| 触摸屏     | 在 Water 和 Stylus 模式之间切换。      |
|         | 查看触摸屏信息。                      |
|         | 更新触控屏固件。                      |
| 硬件状态    | 显示传感器信息。                      |
| 固件      | 以映像文件(image file) 更新 BIOS 固件。 |
|         | 以映像文件(image file) 更新 MCU 固件。  |

# 个人设置

| 项目     | 说明                                    |  |  |
|--------|---------------------------------------|--|--|
| 位置信息   | 设置 GPS 定位的依据以及是否允许使用您的定位信息。           |  |  |
| 安全     | 设置屏幕锁定方式、开机密码、设备管理器、信任的凭据等。           |  |  |
| 账户     | 添加账户。                                 |  |  |
|        | 画面并会列出您已添加的账户。点击账户名称即可管理该账户。          |  |  |
| 语言和输入法 | 设置屏幕显示的语言、个人字典、键盘语言、输入法、文字转语<br>音输出等。 |  |  |
| 备份和重置  | 重置网络设置和恢复出厂设置。                        |  |  |

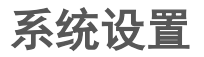

| 项目     | 说明                                           |  |  |  |  |  |
|--------|----------------------------------------------|--|--|--|--|--|
| 日期和时间  | 让设备自动确定日期和时间或者自行输入。                          |  |  |  |  |  |
|        | 设置日期和时间的显示格式。                                |  |  |  |  |  |
| 无障碍    | 变更设备的无障碍设置。                                  |  |  |  |  |  |
| 打印     | 添加设备的打印服务和管理服务设置。                            |  |  |  |  |  |
| 关于平板电脑 | 通过 Getac OTA (Over-The-Air) manager 方式为系统更新。 |  |  |  |  |  |
|        | 显示设备的法律法规、硬件、软件信息。                           |  |  |  |  |  |

# 第7章

# 产品维护

本章告诉您如何妥善照料本设备。

# 重新开机

若要重新开机,长按电源钮直到屏幕弹出一小菜单,点击 [关机],在下一个小菜 单点击 [REBOOT]。

另一个方法为持续按着电源钮 10 秒以上强迫关机,之后再开机。

# 照料本产品

妥善照料本产品可确保顺利无误的操作,同时降低机器损坏的风险。

- 产品应远离高湿及高温的环境。请遵守本产品的操作温度。
- 避免让产品长期承受太阳光直射或过强的紫外线辐射。
- 请勿在产品上摆放物品或者将物品掉落于产品上。
- 请勿摔落或重击产品。
- 请勿让产品处于温度急剧变化的环境。此将造成产品内部的湿气凝结,而损害
  产品。发生湿气凝结时,请将产品置于通风处彻底风干潮湿部位。
- 为保护屏幕免受伤害,请不要以尖锐物品碰触屏幕。您可以选购屏幕保护膜。
- 请勿在电源打开的状态下清洁产品。清洁时,请用柔软、不掉屑的布料轻轻擦 拭屏幕及产品外部。

- 请勿使用纸巾清洁屏幕。
- 切勿尝试拆装、修理或进行产品的任何修改。拆装、修改或其他修理行为可能
  导致产品异常,甚至造成机身或零件的损坏。
- 请勿将本产品、零件或配件和可燃性液体、瓦斯或爆炸性物品一起储放或携带。

# 第8章

# 安全规范

**注:**产品外部所贴的卷标表示您购买的机型所符合的安全规范。请先查看机身上的 标签,再参阅本附录对应的声明。部分说明仅适用于某些机型。

# 规范宣告

### 美国 B 级规范

#### 联邦通讯委员会公告

注:

此设备已经通过测试并符合 FCC 法规 Part 15 B 级数位设备相关限制的规定。这些 限制旨在提供合理的保护,防范在住宅安装环境中造成有害的电波干扰。此设备会 产生、使用及发散调频的能量。若非遵守本使用手册之指示来安装或使用该设备, 将可能对无线电通讯造成有害干扰。然而,不保证在特殊安装下不会造成电波干扰。 如果本设备对无线电或电视接收造成有害的电波干扰(打开及关闭设备即可知), 则使用者可尝试下列其中一种或多种措施,消除电波干扰:

- 调整接收天线的方向,或重新放置天线。
- 拉长设备和接收器之间的距离。
- 设备的插头和接收设备的插头使用不同的电源插座。
- 请咨询经销商或无线电 / 电视技术人员, 寻求协助。

未经过同意而擅自修改设备,可能会使您丧失操作设备的授权。

#### 注意:

本设备禁止使用无包覆的线缆。

# 欧盟规范

## 符合声明

本设备符合欧盟 Directive 2014/53/EU 的基本要求。

#### English

This product follows the provisions of the European Directive 2014/53/EU.

#### Danish

Dette produkt er i overensstemmelse med det europæiske direktiv 2014/53/EU.

#### Dutch

Dit product is in navolging van de bepalingen van Europees Directief 2014/53/EU.

#### Finnish

Tämä tuote noudattaa EU-direktiivin 2014/53/EUmääräyksiä.

#### French

Ce produit est conforme aux exigences de la Directive Européenne 2014/53/EU.

#### German

Dieses Produkt entspricht den Bestimmungen der Europäischen Richtlinie 2014/53/EU.

#### Greek

Το προϊόν αυτό πληροί τις προβλέψεις της Ευρωπαϊκής Οδηγίας 2014/53/ΕU.

#### Icelandic

Þessi vara stenst reglugerð Evrópska Efnahags Bandalagsins númer 2014/53/EU.

#### Italian

Questo prodotto è conforme alla Direttiva Europea 2014/53/EU.

#### Norwegian

Dette produktet er i henhold til bestemmelsene i det europeiske direktivet 2014/53/EU.

#### Portuguese

Este produto cumpre com as normas da Diretiva Européia 2014/53/EU.

#### Spanish

Este producto cumple con las normas del Directivo Europeo 2014/53/EU.

#### Swedish

Denna produkt har tillverkats i enlighet med EG-direktiv 2014/53/EU.

### 注意

#### CE 最大电力:

WLAN 2.4G: 13.22 dBm WLAN 5G: 7.48 dBm BT: 5.07 dBm NFC: -14.2 dBuA/m at 10m WWAN: 31.4 dBm

本设备在 5150 ~ 5350 MHz 频段内操作时仅限室内使用。

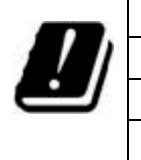

| R  | AT | BE | BG | HR | CY | CZ | DK |
|----|----|----|----|----|----|----|----|
| 1  | EE | FI | FR | DE | EL | ΗU | IE |
| ł. | IT | LV | LT | LU | MT | NL | PL |
|    | РТ | RO | SK | SI | ES | SE | UK |

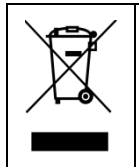

#### Waste Electrical and Electronic Equipment (WEEE)

此符号表示根据地方法规,您的产品以及/或其电池应该和家用废 弃物分开处置。当本产品达寿命尽头,请带去地方当局所指定的收 集点。正确回收产品可保护人体健康和环境。

### 无线射频暴露 (SAR)

本设备经测试符合无线射频 (Radio Frequency - RF) 暴露的限值。

SAR (Specific Absorption Rate - 电磁波吸收比值) 意指人体吸收电磁波能量的比率。SAR 限值为: 遵照美国 FCC 限值的国家为 1.6 W/kg(对 1 克组织的体积容量); 遵照欧盟理事会限值的国家为 2.0 W/kg(对 10 克组织的平均值)。SAR 的测试方 式为设备以标准使用位置在所有测试的频段下以最大额定电力传输。

本设备以相距 5 mm 的距离测试。请让设备远离身体以确保暴露级别不会高于测试 级别。

# 安全注意事项

- 长时间以最大音量聆听音乐将对您的听力造成伤害。
- 使用非建议 / 随附的耳机,将因过大的声压而使听力受损。
- 维修人员小心:电池更换不当会导致爆炸危险。根据制造商的指导说明废弃旧 电池。

## 关于充电

- 请使用本产品所附的电源适配器。使用其他的电源适配器会造成产品的故障及
  /或危险。
- 请使用原厂所提供的车用充电器。使用其他的车用充电器会造成产品的故障及
  /或危险。
- 本产品必须使用通过认证、标示有「LPS(Limited Power Source)」且输出 功率为 + 12 V dc / 2.0 A 的电源供应器。
- 请使用原厂核可的充电座。
- 请使用原厂核可的电池。

## 关于电源适配器

- 请勿于过度潮湿的环境使用电源适配器。当您的手脚潮湿时,请勿触碰电源适 配器。
- 使用电源适配器供电或充电时应保持四周通风良好。切勿让纸张或其他物品覆
  盖电源适配器而使冷却效果降低。切勿将电源适配器放置在袋内使用。
- 将电源适配器插接于合适的电源插座。产品外表及 / 或包装上均标示有电压规 格及使用说明。
- 请勿使用电线坏损的电源适配器。
- 请勿尝试维修本产品,产品包装内并未提供任何维修零件。若产品发生损坏或 暴露于过度潮湿的环境,请洽询原厂或经销商进行产品零件的更换。